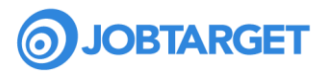

### HR Cloud + JobTarget: Getting Started Guide

Make the most of **HR Cloud's** JobTarget integration!

As an **HR Cloud** customer, you have access to a suite of tools to help you make the hires you need.

Use this guide to get up to speed with how your integration works and start posting jobs today!

#### Using JobTarget within HR Cloud: Initial Setup Steps

To begin using JobTarget to advertise your jobs from within the **HR Cloud** platform, please follow the steps below to complete the initial setup:

- 1. **Request access:** Contact your HR Cloud Account Manager to request access to JobTarget.
- **2. Log in as an HR Admin user:** Navigate to the Settings section and go to the System Settings.
- 3. Activate JobTarget Integration: Click JobTarget under the Integrations section.

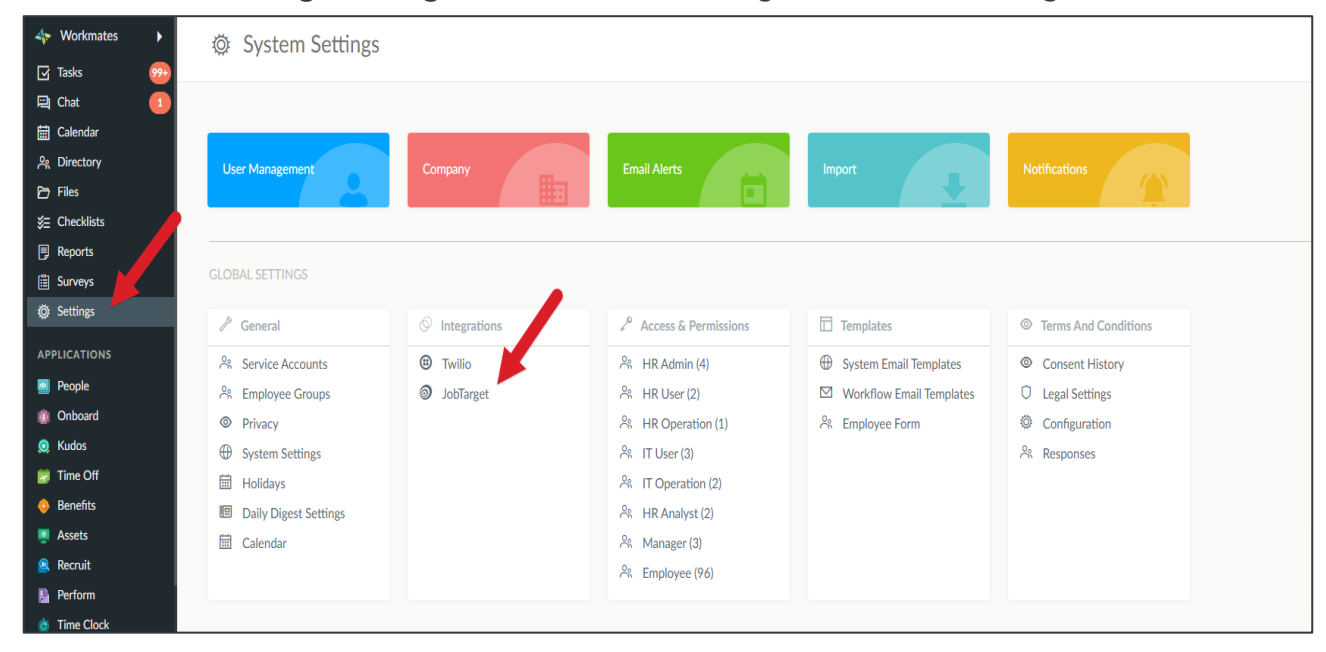

### Advertise Your Job

Navigate to an active requisition within your ATS or create a new requisition that you'd like to advertise.

#### How it works

- 1. Open the requisition
  - Go to the list of all open requisitions in the Recruit menu within **HR Cloud**.
  - Under the Publish Settings section, toggle JobTarget on.
- 2. Access JobTarget
  - Click the JobTarget tab in the top menu bar. Here, you can utilize the Marketplace User Guide for further assistance.

Learn more about choosing a diversified media mix to get in front of the right audience <u>here</u> and how to choose the right job sites in Marketplace <u>here</u>.

## Edit a Job Advertisement

Make changes to how your job advertisement is posted.

Avoid stopping a job advertisement to edit the job; simply update the job requisition within your ATS.

#### How it works

- 1. Access the job requisition within HR Cloud
  - In the Actions drop-down menu, click Edit Listing, then click Save after making any changes.
- 2. Updates
  - JobTarget will send the job advertisement changes to the job boards within 24-hours.

# Stop Your Job Advertisement

There are a few different options for removing your job ad from the job boards you've posted it to.

#### How it works

- Within HR Cloud
  - Update the job's status to closed or paused within HR Cloud, which will remove it from the job boards it is posted to.
- Within JobTarget
  - Access JobTarget via HR Cloud and stop the job ad(s) individually if you are not looking to adjust the job's status in HR Cloud.

## Available Features

- **Performance Tracking:** JobTarget monitors job seekers' clicks and completed applications once posted through the JobTarget platform.
  - This data can be conveniently accessed within the Reports App for a detailed breakdown of applicant source information.
  - HR Cloud offers source reporting capabilities, allowing you to track clicks, applications, and other relevant data to optimize your recruitment strategy.

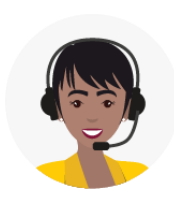

### Not finding what you're looking for?

Visit our Help Center or Create a Support Ticket <u>Here</u>